# Manuals for Submitting

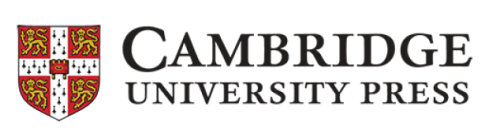

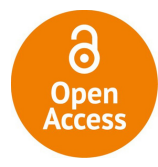

## INTRODUCTION

國立情華大學圖書館 National Tsing Hua University

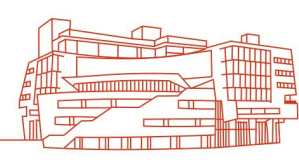

LIBRARY

### 1. Choose an OA journal at Cambridge Core. **Read corresponding Author Guidelines, and click** "Submit Your Article".

(Submitting system layout might be different. Followings are demos from **«**Advances in Archaeological Practice**»** )

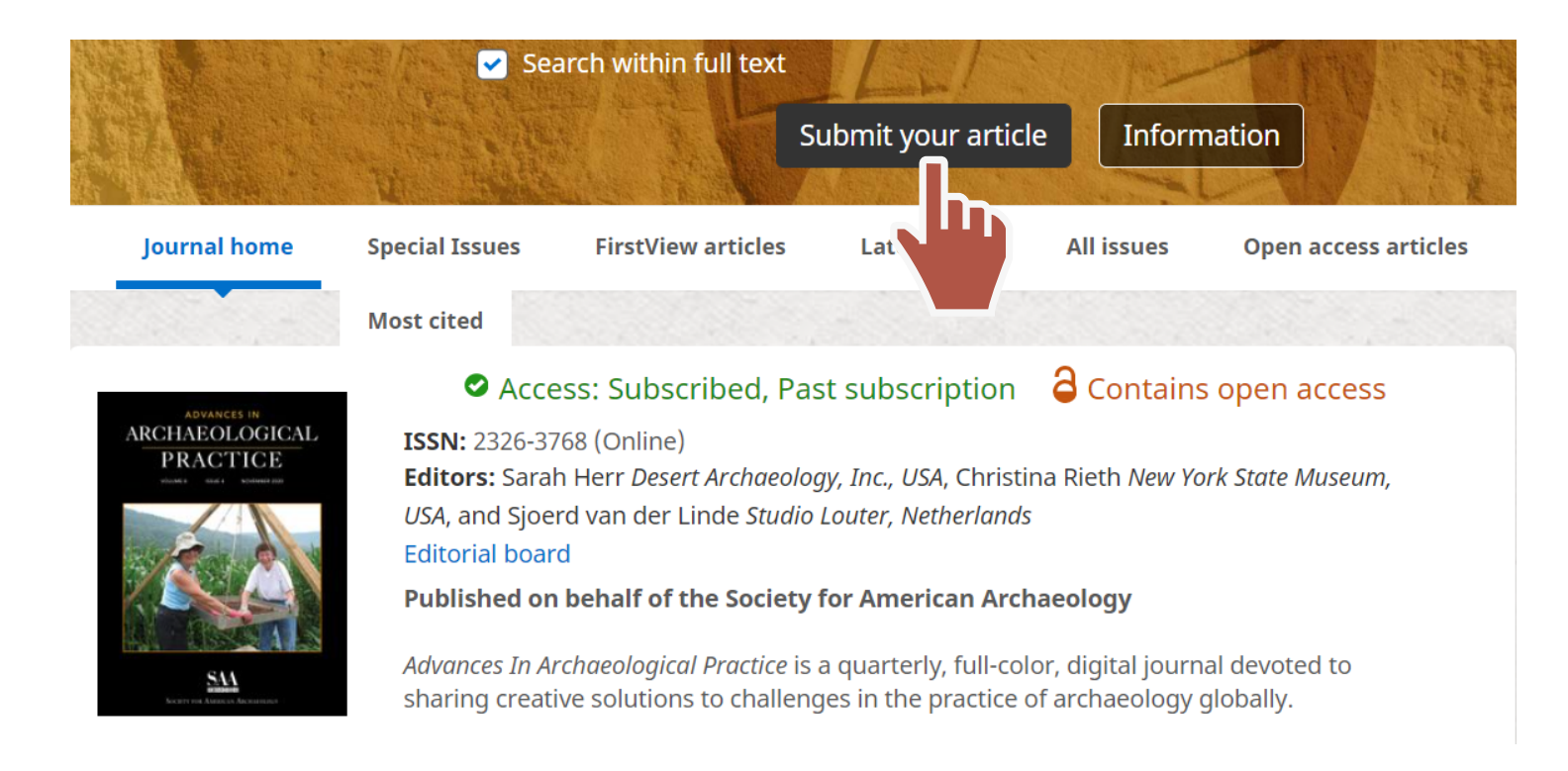

#### **Author Guidelines**

#### Manuscript Submission

The submission of manuscripts for review and consideration is conducted through the on-line Editorial Manager®. The submission of reviews for the Digital Reviews section of the journal is through the Digital Reviews Editor. All reviews will be commissioned by the Digital Reviews Editor, and while unsolicited contributions are not encouraged, general expressions of interest from prospective reviewers are welcome and may be sent by email directly to the editor. Questions about the suitability or appropriateness of manuscripts for the journal may be discussed in advance of submission by contacting the editor.

#### Author Guidelines

Advances in Archaeological Practice publishes original scholarly work on how archaeologists learn about the past, convey findings in the present, or manage resources for the future. Articles are short, succinct, and problem oriented offering tangible take-aways that can be applied quickly to the day-to-day work of archaeologists in academia, government, and private practice. "Practice" is defined broadly and topics can include, but are not limited to, innovations and best practices in technique, method, technology, business models, collaboration,

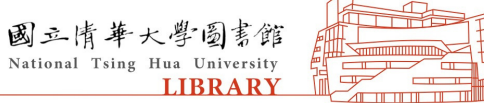

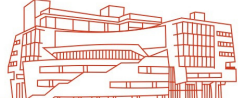

## 2. Click "Submit Your Article". Register/ Login to the submission system. Log-ins via ORCID id would be highly recommended.

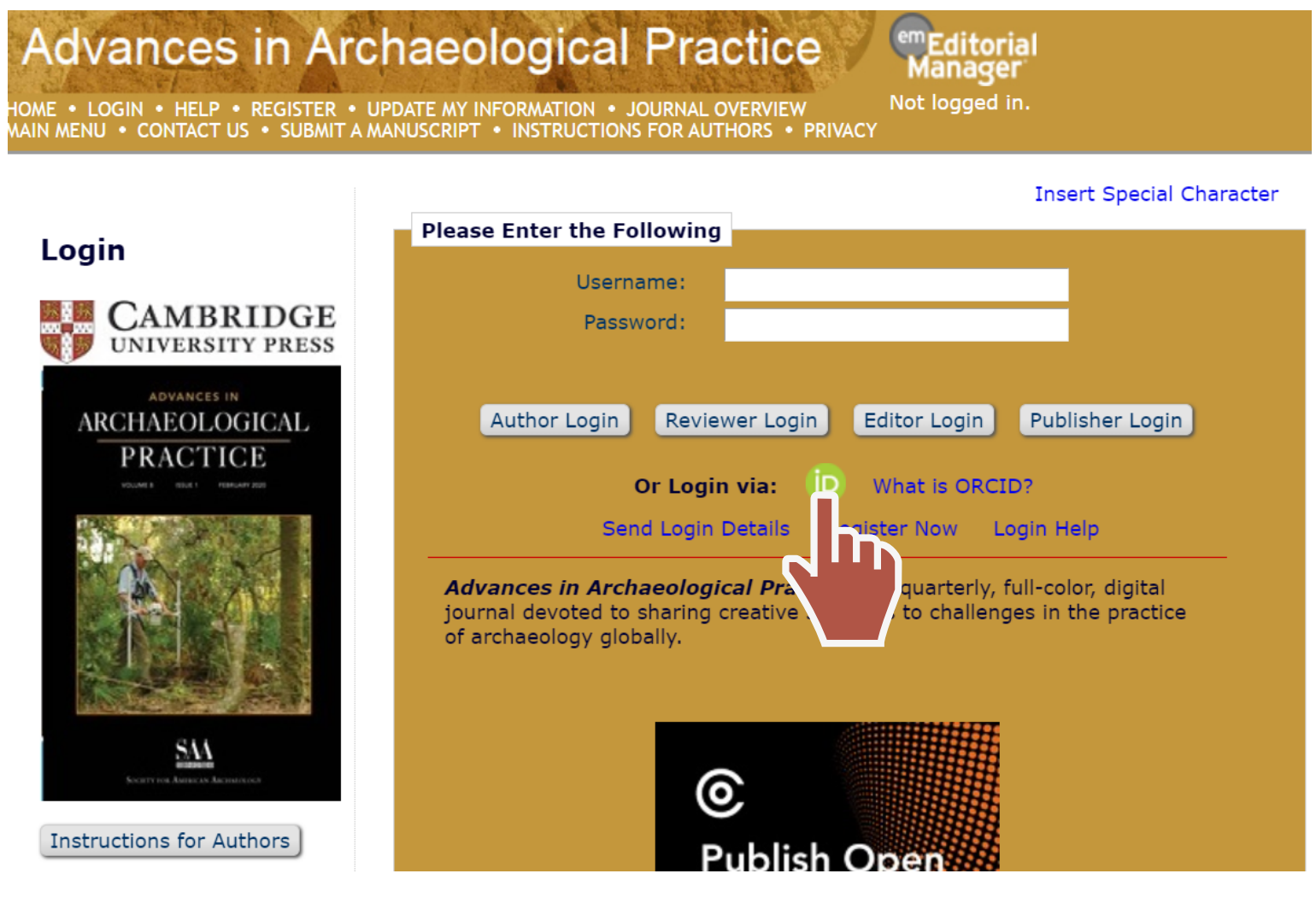

\* A confirmation e-mail would be sent to your mailbox when the registration is completed.

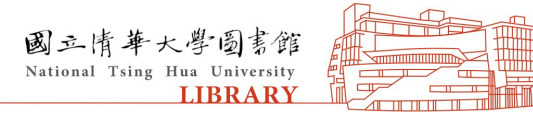

## **3. For registration, use e-mail address with** "nthu.edu.tw". Select "National Tsing-Hua University" affiliated colleges at Institution section.

#### **Archaeological Practice**

R • UPDATE MY INFORMATION • JOURNAL OVERVIEW MT A MANUSCRIPT • INSTRUCTIONS FOR AUTHORS • PRIVACY

Manager Not logged in.

#### Insert Special Character

| Institution Related Inform | nation                                                                               |   |
|----------------------------|--------------------------------------------------------------------------------------|---|
| Position                   |                                                                                      |   |
| Institution *              | National Tsing-Hua University: Na Start typing to display                            |   |
| Department                 | national tsing-Hua University: National Tsing Hua University                         | ^ |
| Street Address             | national tsing-Hua University College of Engineering                                 |   |
|                            | national tsing-Hua University College of science                                     |   |
|                            | national tsing-Hua University College of Life Science                                |   |
|                            | national tsing-Hua University College of Technology Management                       |   |
| City                       | national tsing-Hua University College of Electrical Engineering and Computer Science |   |
| State or Browinso          | national tsing-Hua University Research and Development Office                        |   |
| State of Province          | national tsing-Hua University Department of Physics                                  |   |
| Zip or Postal Code         | national tsing-Hua University College of Nuclear Science                             |   |
| Country or Region *        | medše seletcimoninanenist perów 🦳 🦾 🦾 👘 👘                                            | ~ |
| Address is for *           | Work   Home  Other  Other                                                            |   |

\* A confirmation e-mail would be sent to your mailbox when the registration is completed.

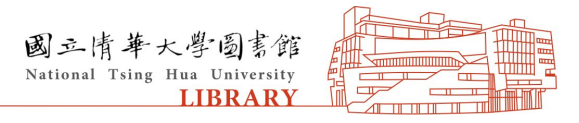

## 4. Log in submission system. Click "Submit New Manuscript" and submit your work.

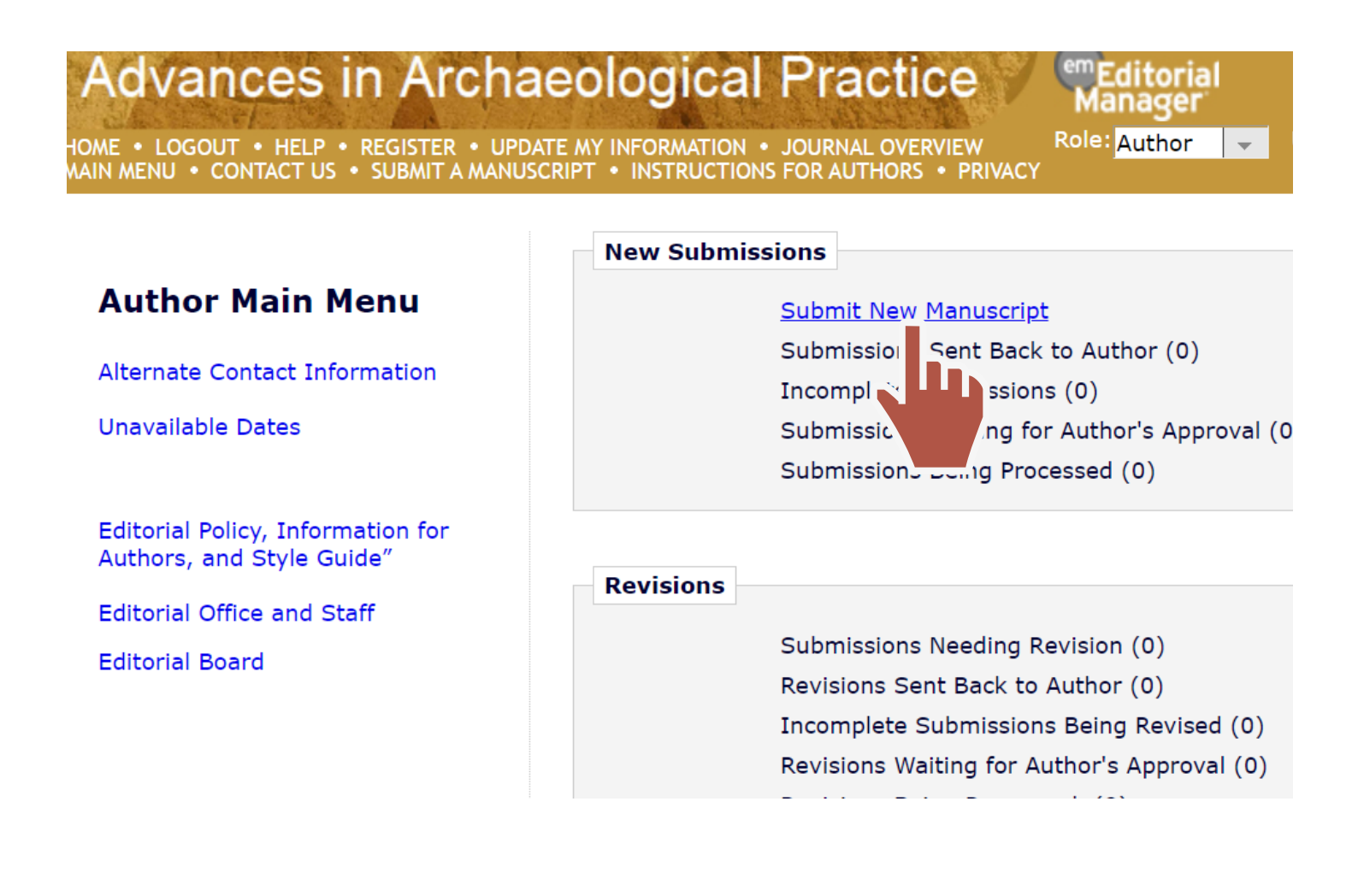

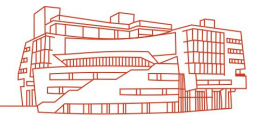

#### Notice: Double-check the followings when registration: - Institution box: National Tsing-Hua University - E-mail: E-mail address with "nthu.edu.tw"

Р.5

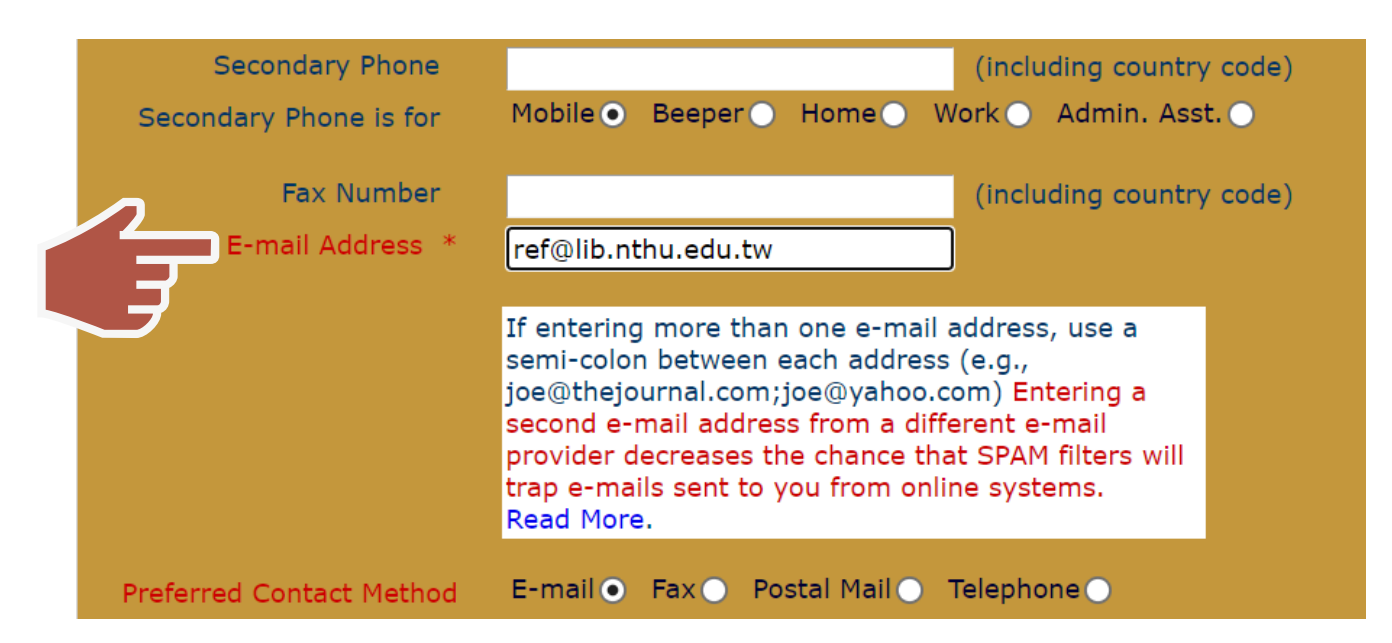

## Notice: Any "National Tsing-Hua University" affiliated colleges / divisions / institutes are acceptable.

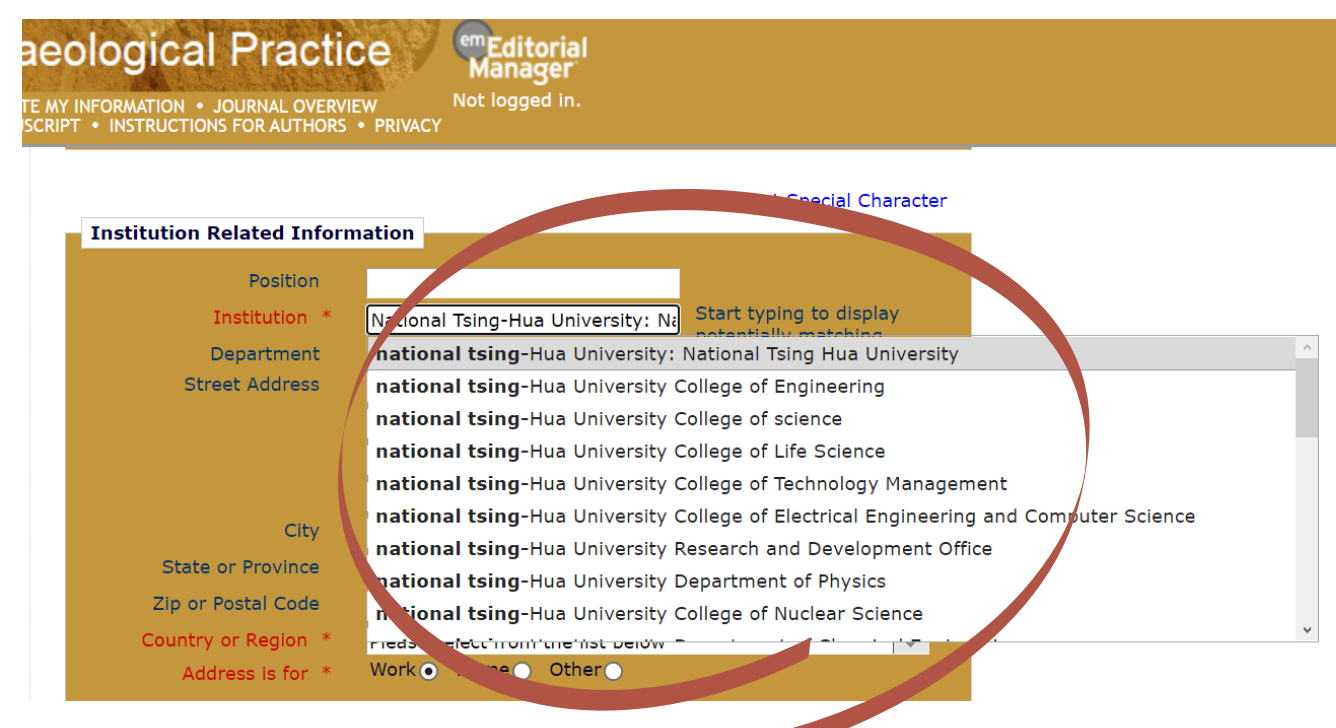

國立情華大學圖書館 National Tsing Hua University LIBRARY